## RJS VERIFIER COMPUTER INTERFACE REPORT (VCIR) SETUP Applies to Part Number 002-6511

NOTE: Some anti-virus software programs will identify our software licensing program as a potential virus. You may need to add an exception to your anti-virus program to install the VCIR software. Please review your anti-virus software vendor's instructions on adding an exception.

Step 1 – Download the software from http://www.rjs1.com/downloads/VCIR\_Software.zip

Step 2 - Extract the VCIR\_Software.zip file

Step 3 – Open the folder where the files were extracted and run the **Setup.exe** program – DO NOT RUN ANY OTHER FILES, doing so will NOT install the software correctly

| rganize 💌 Include in library 🔻 Share with 💌 Burn | New | folder                                      |                   |                   |        | 855 <b>•</b> |        | (  |
|--------------------------------------------------|-----|---------------------------------------------|-------------------|-------------------|--------|--------------|--------|----|
| Favorites                                        | -   | Name                                        | Date modified     | Туре              | Size   |              |        |    |
| 🗽 Downloads                                      |     | 🗼 Application Files                         | 1/19/2012 1:36 PM | File folder       |        |              |        |    |
| Recent Places                                    | 10  | autorun.inf                                 | 1/19/2012 1:36 PM | Setup Information | 1 KB   |              |        |    |
| Cesktop                                          |     | 🔯 setup.exe                                 | 1/19/2012 1:36 PM | Application       | 666 KB |              |        |    |
|                                                  |     | 📑 Verifier Computer Interface Report.applic | 1/19/2012 1:36 PM | ClickOnce Applica | 2 KB   |              | Select | t  |
| Libraries                                        |     |                                             |                   |                   |        |              | to pre | e\ |
| Documents                                        |     |                                             |                   |                   |        |              |        |    |
| 🕹 Music                                          |     |                                             |                   |                   |        |              |        |    |
| E Pictures                                       |     |                                             |                   |                   |        |              |        |    |
| Videos                                           |     |                                             |                   |                   |        |              |        |    |

Step 4 – Acknowledge the dialog windows by clicking *Run* button

| rganize 👻 🛅 Open Share with 👻 E-mail Bur | Open File - Security Warning                                                            |                                          |        | #≕ • |                    |
|------------------------------------------|-----------------------------------------------------------------------------------------|------------------------------------------|--------|------|--------------------|
| Favorites                                | The publisher could not be verified. Are you sure you want to run this software?        | Type<br>File folder<br>Setup Information | Size   |      |                    |
| Marktop                                  | Publisher: Unknown Publisher                                                            | Application                              | 666 KB |      |                    |
| ↓Libraries Documents ↓ Music             | Type: Application<br>From: C:\Users\cfrench\Documents\vcir_1.0.2.1\VCIR_1<br>Run Cancel | ClickOnce Applica                        | 2 KB   |      | No prev<br>availab |
| Videor                                   | Always ask before opening this file                                                     |                                          |        |      |                    |

Step 5 - Click the Install button

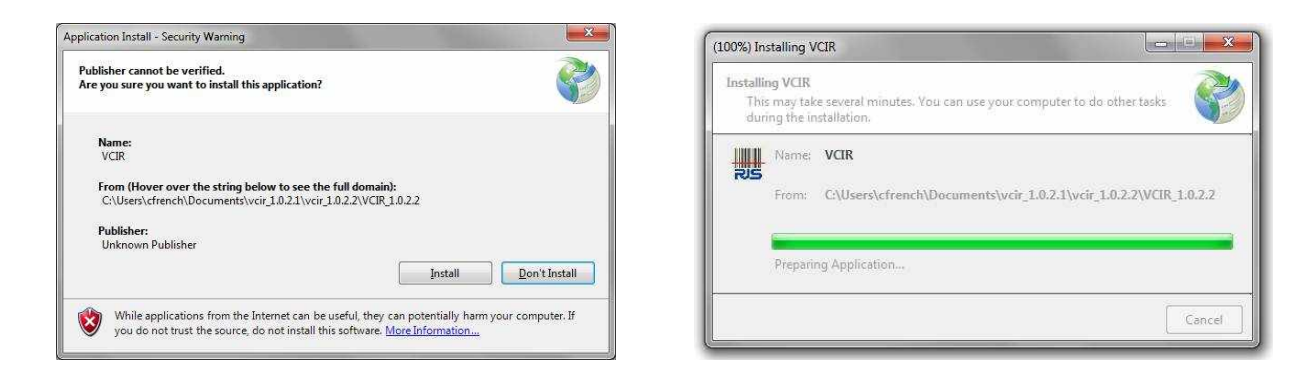

Step 6 - The software activation window will be displayed

| ite code                                                                                                    | MID           | 000 |  |
|----------------------------------------------------------------------------------------------------|---------------|-----|--|
|                                                                                                    |               |     |  |
| Activation code                                                                                                    |               |     |  |
|                                                                                                    |               |     |  |
| The state of the state of the s |               |     |  |
| Unlock application                                                                                                    |               |     |  |
| Onlock application                                                                                                    |               |     |  |
| C Unlock application                                                                                                    | Serial number |     |  |
| C Unlock application                                                                                                    | Serial number |     |  |

Step 7 – Open the activation center from http://www.rjs1.com/activation

Step 8 – Enter the **User Name** and **Password** from the **Order Information/Activation email** you should have received

|                        | <b>.</b><br>3 |
|------------------------|---------------|
|                        | ~             |
| ACTIVATION CENTER      |               |
| Usernamei<br>Passwordi |               |
|                        |               |
| Forgat pssavord?       |               |
|                        |               |
|                        |               |
|                        |               |
|                        |               |
|                        |               |
|                        |               |
| и (и ) ,               | 1             |

Step 9 - Click on the License link

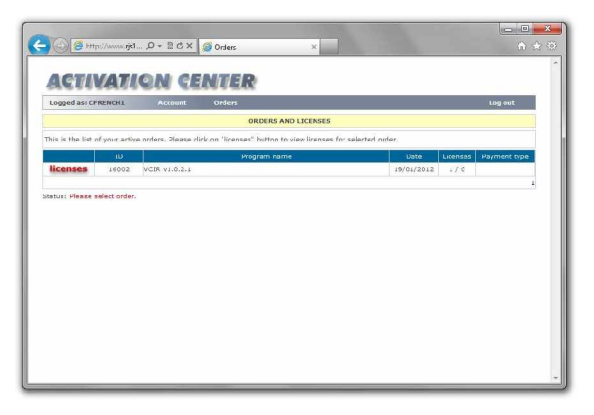

Step 10 – Click the **+** symbol 002-6511 A VCIR 01/20/2012 Page 2

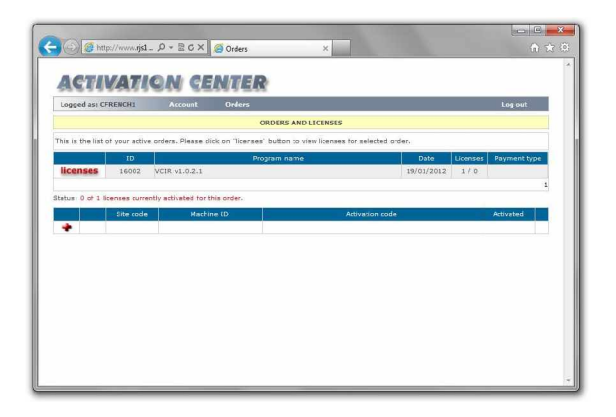

Step 11 – Copy the *Site Code* and *MID* number from the installation program to the Activation Center Step 12 – Click the *Add new license* button

| VPC\$ v1.0.21       |        | e 🕞 🖉 http://www.rjs1 ,           | 0 - 8 C X 👔         | 🥌 Orders                       | ×                              |          | ×∎ □ =×<br>∂ ★ 0 |
|---------------------|--------|-----------------------------------|---------------------|--------------------------------|--------------------------------|----------|------------------|
| She code            |        | ACTIVATIO                         | N GE                | NTER                           | 0                              |          |                  |
|                     |        | Logged as: CFRENCH1               | Account             | Orders                         |                                |          | Log out          |
|                     |        |                                   |                     | ORDERS AND L                   | ICENSES                        |          |                  |
|                     | N      | This is the list of your active o | rders. Please clic  | ck on "licenses" button to vie | w licenses for selected order. |          | _                |
| Unlock application  |        | CI                                |                     | Program name                   | Date                           | Licenses | Payment type     |
|                     |        | licenses 16002 V                  | CIR v1.0.2.1        |                                | 19/01/2013                     | 2 1/0    |                  |
|                     |        | Status Q of 1 licenses currently  | r activated for thi | iis order.                     |                                |          | -                |
| Serial number       |        | Site code                         | Machine             | e ID                           | Activation code                |          | Attivated        |
|                     | $\sim$ | *                                 |                     |                                |                                |          |                  |
|                     |        | Site code Machine                 | ID (MID)            | Note                           |                                | -        |                  |
| C Enter application |        |                                   |                     |                                | - 1)                           |          |                  |
| Cancel Continue >>  |        | Add new license Status: Plea      | ise enter Site cor  | de and Machine ID values fo    | r new license.                 |          |                  |
|                     |        |                                   |                     |                                |                                |          |                  |
|                     |        |                                   |                     |                                |                                |          |                  |
|                     |        |                                   |                     |                                |                                |          |                  |
|                     |        |                                   |                     |                                |                                |          |                  |
|                     |        |                                   |                     |                                |                                |          |                  |
|                     |        |                                   |                     |                                |                                |          | 2                |

Step 13 – Copy the **Activation Code** from the Activation Center to the installation program Step 14 – Copy the **Serial Number** from the from the **Order Information/Activation email** to the installation program

| CS v1.0.2.1               |                                                                                                    |                                                                                                    |
|---------------------------|----------------------------------------------------------------------------------------------------|----------------------------------------------------------------------------------------------------|
| Ste code MID B4 CG1# GFE1 | ACTIVATION CENTER                                                                                                    | 00.00                                                                                                    |
| Articulture code          | Logged as: CFRENCH1 Account Orders                                                                                                    | Log out                                                                                                    |
| C139 -50012F6D            | ORDERS AND LICENSES                                                                                                    | Contract of the second second s |
| C Unlock application      | Initial is the last of your active orders, riesse click on likenses, putton to view likenses for selected on<br>likenses, putton to view likenses for selected on<br>likenses, putton to view likenses for selected on<br>likenses, putton to view likenses for selected on<br>likenses, putton to view likenses for selected on<br>likenses, putton to view likenses for selected on<br>likenses, putton to view likenses for selected on<br>likenses, putton to view likenses for selected on<br>likenses, putton to view likenses for selected on<br>likenses, putton to view likenses, putton to view likenses for selected on<br>likenses, putton to view likenses, putton to view likenses, putton | er,<br>Date Licenses Payment type<br>19/01/2012 1 / 0                                                                                                    |
| Serial number FC7- FEEA   | Status 1 of 1 licenses currently activates for this order.                                                                                                    | 1 Activated 50012F6D 19/01/2012                                                                                                    |
| C Enter application       |                                                                                                    |                                                                                                    |
| Cancel Continue >>        |                                                                                                    |                                                                                                    |
|                           |                                                                                                    |                                                                                                    |
|                           |                                                                                                    |                                                                                                    |
|                           |                                                                                                    |                                                                                                    |

Step 15 – The program will now be activated for your PC and the VCIR software program will launch. Follow instructions on the printed manual included with the interface cable for software operation.

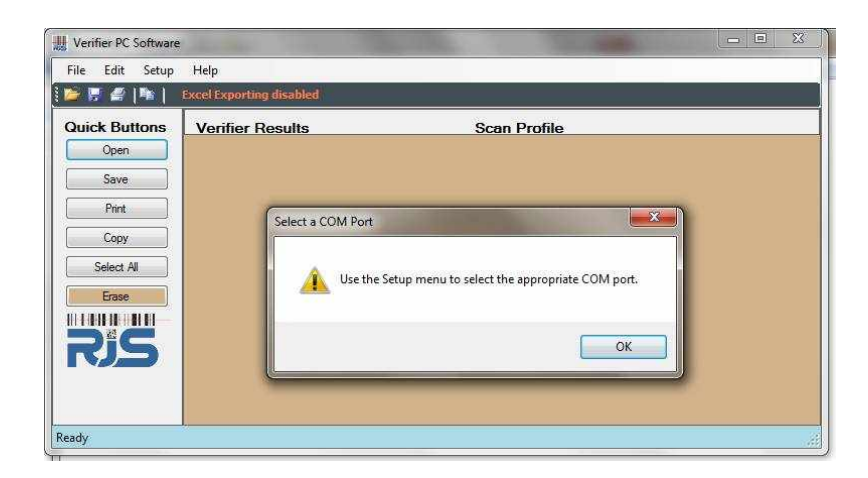